# 자율원산지증명서 발급정보 확인을 위한 QR코드 적용

### I 개선결과

#### □ 개발목표

- FTA-PASS에서 발급된 자율 원산지증명서의 발급내역 및 진위여부
   확인 편의를 위해 QR코드\*를 적용한 증명서류 출력 기능 개발
  - \* Quick Response의 약자로 세 꼭짓점의 큰 사각형과, 나머지 한 꼭짓점에 근접하는 작은 사각형 안에 제한된 데이터를 담을 수 있음

#### □ 주요내용

- (QR코드 디자인) 한-미 FTA 등 자율 증명서\* 출력 서식에 QR코드 적용
   \* 한-미 FTA 등 자율발급 증명서 8종(한-EU, EFTA, 터키, 영국 제외)
- (스캔결과 화면) QR코드 스캔 결과 페이지(C/O 내역표기) 개발
   QR코드 내에 원산지증명서별 고유 링크 주소를 삽입하여
   스마트폰 앱으로 스캔 시 원산지증명서 세부내역 페이지 호출
- (증명서 조회) C/O 계정\* 입력을 통한 자율증명서 내역 조회
  - FTA-PASS 로그인 없이 ID/PW 입력만으로 원산지증명서 내역 조회
  - \* 자율 원산지증명서 발급 시 부여되는 고유 계정으로 ID(Issuing Number)와 PW(Reference Code)로 구성됨

#### 🗆 기대효과

QR코드 조회로 간편하게 자율발급 C/O 발급정보 및 진위여부 확인이
 가능하므로 이해당사자(수출자 및 수입자)간 신뢰확보 및 소통 강화 기대

# Ⅱ 세부내용

### □ QR코드 디자인 : 자율발급 원산지증명서

|                                                                                                    | 기능                           | 구분                       | 내용             |                                         |                                                           |                                     |                      |                                     |                                            |                                         |              |           |
|----------------------------------------------------------------------------------------------------|------------------------------|--------------------------|----------------|-----------------------------------------|-----------------------------------------------------------|-------------------------------------|----------------------|-------------------------------------|--------------------------------------------|-----------------------------------------|--------------|-----------|
|                                                                                                    |                              | 구현메뉴                     |                | [서류관리] 메뉴 → [FTA증명서(자율)] 메뉴             |                                                           |                                     |                      |                                     |                                            |                                         |              |           |
|                                                                                                    | 연계                           |                          |                |                                         | 1. 자율발급 C/O 작성                                            |                                     |                      |                                     |                                            |                                         |              |           |
| HS                                                                                                    |                              |                          |                | 2. 작성 후 [발급] 버튼 클릭                      |                                                           |                                     |                      |                                     |                                            |                                         |              |           |
|                                                                                                    |                              | 활용台                      | 는서             |                                         | 증명서별 고유계정(ID/PW)이 자동 생성됨                                  |                                     |                      |                                     |                                            |                                         |              |           |
|                                                                                                    |                              |                          |                | 3 [축력] 버튼 클릭                            |                                                           |                                     |                      |                                     |                                            |                                         |              |           |
|                                                                                                    |                              |                          |                | U. []                                   | ᆯ <u>ᅴᅴ</u><br>TA증명사                                      | 느 르<br>네(자율                         | <br>음) 출력            | 벽 화대                                |                                            |                                         |              |           |
| 🔊 FTA                                                                                                    | 증명서(자율)                      |                          |                |                                         |                                                           |                                     |                      |                                     |                                            | <mark>ⓒ</mark> 홈                        | › 서류관리 › F   | TA증명서(자율) |
| ) 적용 <u>협</u> 정 전                                                                                                    | 선채 🗸 ) 발급번호                  |                          | · 수출신고번호       |                                         | › 인보이스(송장)년                                               | 번호                                  |                      |                                     |                                            |                                         |              |           |
| ) 울품번호                                                                                                    |                              | + 불품명(영문)                |                |                                         |                                                           |                                     |                      |                                     |                                            |                                         |              |           |
| · 기간설정 🔾                                                                                                    | · 발급일자                       | 2021-06-19               | 2021-07-19 📋   | [1개월/3개월/                               | / 6개월 / 1년 / 2년 / 당일 / 전                                  | 전월/당월/올해]                           | <b>2</b> ,24         |                                     |                                            |                                         |              |           |
| Q                                                                                                    | 발급번호                         | 발급일자                     | 수출신고번호         | 수리일자                                    | 인보이스(송: 생산:                                               | 자 4                                 | ≥입자                  | 물품내역                                | 적용협정                                       | 등록일 🗘                                   | 비고           | 출력 부      |
|                                                                                                    | CER-KIOI-015<br>CER-KIOI-014 | 2021-07-12<br>2021-07-12 |                |                                         | KIQI                                                      | Halla Ele<br>Halla Ele              | ctron CC<br>ctron CC | TV Camera 1 Ch<br>TV Camera 1 Ch    | annel 또 한-콜롬비아<br>annel 한-콜롬비아             | 2021-07-12 13:47:34 2021-07-12 13:47:22 | 단건발급<br>단건발급 |           |
| 9 🗆                                                                                                    | CER-KIOI-013                 | 2021-07-12               |                |                                         | KIOI                                                      | Halla Ele                           | ctron CC             | TV Camera 1 Ch                      | annel <sup>c</sup> 한-호주                    | 2021-07-12 09:51:42                     | 단건발급         | 출력        |
| 10 0                                                                                                    | CER-KIOI-012                 | 2021-07-12               |                |                                         | KIOI                                                      | Halla Ele                           | ctron CC             | FV Camera 1 Ch                      | annel 한-호주                                 | 2021-07-12 09:49:05                     | 단건발급<br>다거바그 | 출력        |
| 12 0                                                                                                    | CER-KIOI-010                 | 2021-07-09               |                |                                         | VARIOUS                                                   | nalia cie                           | ctron cc             | rv camera i ch                      | 에게에도 안~물미                                  | 21-07-09 14:53:17                       | 인건널급<br>단건발급 | 출력        |
| 13 🗹                                                                                                    | CER-KIOI-009                 |                          |                |                                         |                                                           | Issui                               | ng Number :          | CER-KIOI-0                          | 09 (A) (A) (A) (A) (A) (A) (A) (A) (A) (A) | 21-07-09 13:49:52                       | 단건발급         | 출력        |
| 14                                                                                                    | CER-KIOI-008                 |                          |                |                                         |                                                           | Refer                               | ence Code :          | vr77-swh6                           |                                            | 21-07-09 09:15:12                       | 단건발급<br>다기바고 | 출력        |
| 15                                                                                                    | CER-KIOI-002                 |                          |                |                                         | Cartifica                                                 | te of O                             | rigin                |                                     |                                            | 21-06-23 11:18:37                       | 년건말급<br>단거박금 | 충려        |
|                                                                                                    |                              |                          |                | Korea                                   | -US Free                                                  | Trade                               | Agree                | ment                                |                                            |                                         |              | +         |
| 1 - 16 / 16                                                                                                    | 5                            |                          | Name           | 1001 CC                                 |                                                           | ITado                               | Agree                | interne                             |                                            |                                         |              |           |
| 선택삭제                                                                                                    | 한-미 수기작성                     |                          | (Vame          | RIOI                                    |                                                           | 2. Blanket                          | 2. Blanket Period    |                                     |                                            |                                         |              | 작성        |
|                                                                                                    |                              | 1.Exporter               | Address        | Bundang-gu, Seongnam-si,<br>Gyeonogi-do |                                                           | N.                                  |                      |                                     |                                            |                                         |              |           |
|                                                                                                    |                              |                          | Telephone      | 1544-06                                 | 545                                                       | From (                              | m: To:               |                                     |                                            | Level .                                 |              |           |
|                                                                                                    |                              |                          | Fax            | 1544-06                                 | 346                                                       |                                     |                      |                                     |                                            | 1                                       |              |           |
|                                                                                                    |                              |                          | E-mail         | cse44@origin.or.kr                      |                                                           | 12                                  |                      |                                     |                                            |                                         |              |           |
|                                                                                                    |                              |                          | Name           | KIOI                                    |                                                           | 3                                   | Name                 | America Electron                    |                                            |                                         |              |           |
|                                                                                                    |                              | 3.Produce                | Address        | 8, Yatap<br>Bundang<br>Gyeongg          | atap-ro 205beon-gil,<br>dang-gu, Seongnam-si,<br>onggi-do |                                     | Address              | 117, Penns<br>Washingto             | sylvania Avenue NW,<br>n, USA              |                                         |              |           |
|                                                                                                    |                              |                          | Telephone      | 1544-06                                 | 645                                                       | 4.importer                          | Telephone            | +1-202-1                            | 125-8476                                   |                                         |              |           |
|                                                                                                    |                              |                          | Fax            | 1544-06                                 | 346                                                       |                                     | Fax                  | +1-202-84                           | 4761125                                    |                                         |              |           |
|                                                                                                    |                              |                          | E-mail         | css44@origin.or.kr                      |                                                           |                                     | E-mail               |                                     | america.com                                |                                         |              |           |
|                                                                                                    |                              |                          |                | 5.                                      | List of Product(s)                                        | oduct(s) subject to Proof of Origin |                      |                                     |                                            |                                         |              |           |
|                                                                                                    |                              | Serial No.               | Description    | of Good(s)                              | Quantity & Unit                                           | HS No (6 Dig                        | aits) Prefere        | nce Criterion                       | Country of Origin                          |                                         |              |           |
|                                                                                                    |                              | 1                        | Channel / 1    | Channel                                 | 1,000 EA                                                  | 852580                              | PS                   | R(CTSH)                             | KR                                         |                                         |              |           |
|                                                                                                    |                              | 6. Observa               | tions :        |                                         |                                                           |                                     |                      |                                     |                                            |                                         |              |           |
| I certify that :  The information in this document is true and accurate and I assume the responsibility for proving such representations.  I understand that I am liable for any false statements or material ornisations made on or in connection with this document.  - I agree to maintain and present upon request, documentation necessary to support this Certificate, and to inform, in writing. |                              |                          |                |                                         |                                                           |                                     |                      |                                     |                                            |                                         |              |           |
|                                                                                                    |                              |                          |                |                                         |                                                           |                                     |                      |                                     |                                            |                                         |              |           |
|                                                                                                    |                              | - The goo                | is to whom the | the territory of                        | as given of any change<br>f one of both Parties ar        | nd comply with t                    | he origin require    | ments specified                     | d for those                                |                                         |              |           |
| goods in the Korea-United States of America Free Trade Agreement.                                                                                                    |                              |                          |                |                                         |                                                           |                                     |                      |                                     |                                            |                                         |              |           |
| 7. Authorized Signature Lim Sanach Company Name: KIOI                                                                                                    |                              |                          |                |                                         |                                                           |                                     |                      |                                     |                                            |                                         |              |           |
|                                                                                                    |                              | Name :                   |                | Jeon dae w                              | /oong                                                     | Title :                             | Asst Mane            | iger                                |                                            |                                         |              |           |
|                                                                                                    |                              | 2021/07/                 | 2021/07/09     |                                         |                                                           |                                     |                      | Telephone: 1544-0645 Fex: 1544-0646 |                                            |                                         |              |           |

|                                        |             | Korea                          | -US Free                                        | Trade                      | Ag            | reen     | nent                                           |                   |  |
|----------------------------------------|-------------|--------------------------------|-------------------------------------------------|----------------------------|---------------|----------|------------------------------------------------|-------------------|--|
|                                        | Name        | KIOI                           |                                                 |                            |               |          |                                                |                   |  |
|                                        | Address     | 8, Yatap<br>Bundang<br>Gyeonog | -ro 205beon-gil,<br>j-gu, Seongnam-si,<br>ji-do | 2. Blanket                 | Period        |          |                                                |                   |  |
| 1.Exporter                             | Telephone   | 1544-06                        | 45                                              | -                          | From 🕄 💦 To 🖓 |          |                                                |                   |  |
|                                        | Fax         | 1544-06                        | 46                                              | - From -                   |               |          |                                                |                   |  |
|                                        | E-mail      | csa44@                         | origin.or.kr                                    | 12                         |               |          |                                                |                   |  |
|                                        | Name        | KIOI                           |                                                 |                            | Name          |          | America Electron                               |                   |  |
|                                        | Address     | 8, Yatap<br>Bundang<br>Gyeongg | -ro 205beon-gil,<br>j-gu, Seongnam-si,<br>ji-do |                            | Address       |          | 117, Pennsylvania Avenus NW<br>Washington, USA |                   |  |
| 3.Produce                              | Telephone   | 1544-0645                      |                                                 | 4.importer                 | Telephone     |          | +1-202-1125-8476                               |                   |  |
|                                        | Fax         | 1544-06                        | 46                                              | Ĵ.                         | Fax           |          | +1-202-84761125                                |                   |  |
|                                        | E-mail      | csa44@                         | origin.or.kr                                    |                            | E-mail        |          | anderson@america.com                           |                   |  |
| 1                                      |             | 5.                             | List of Product(s) s                            | subject to Pr              | roof of       | Origin   |                                                |                   |  |
| Serial No.                             | Description | of Good(s)                     | Quantity & Unit                                 | HS No <mark>(</mark> 6 Dig | its)          | Preferen | ce Criterion                                   | Country of Origin |  |
| 1 CCTV Camera 1<br>Channel / 1 Channel |             | ra 1<br>Channel                | 1,000 EA                                        | 852580                     | 852580 PSR    |          | (CTSH)                                         | KR                |  |
|                                        |             |                                |                                                 |                            |               |          |                                                |                   |  |

### □ QR코드 스캔결과

|                         |        |                        | by F             | TA-PASS                          |                                                              |                                 |  |
|-------------------------|--------|------------------------|------------------|----------------------------------|--------------------------------------------------------------|---------------------------------|--|
|                         |        |                        | Rep              | ublic of Korea                   |                                                              |                                 |  |
|                         |        |                        |                  |                                  |                                                              |                                 |  |
|                         |        |                        | KOREA-US         | FREE TRADE AREA                  | 2127.0                                                       |                                 |  |
|                         |        | PRE                    | FERANTIAL TARI   | FF CERTIFICATE OF ORIC           | SIN                                                          |                                 |  |
| Information             |        |                        |                  |                                  |                                                              |                                 |  |
| Reference No.           | CER-H  | 600-101                | * Reference Code | vr77-swh6                        | 1 Issue Date                                                 | 2021-07-09                      |  |
| FTA KOREA-US            |        | US Invoice No.         |                  |                                  |                                                              |                                 |  |
| No.                     |        |                        | Processing       |                                  | * Blanket Period *                                           |                                 |  |
|                         |        |                        |                  |                                  |                                                              |                                 |  |
| a Exporter              |        | 0455-000768-0          |                  |                                  | 11 220-03                                                    |                                 |  |
| Code                    | 11     | custom10               |                  | <ul> <li>Company Name</li> </ul> | KIOI                                                         |                                 |  |
| Business License Nu     | mber   | 211-82-16919           |                  | Representative Name              | 550 JUNG R.<br>1544-0646                                     |                                 |  |
| Tel                     |        | 1544-0645              |                  | Fax                              | 8. Yatap-ro 205beon-gil, Bundang-gu. Seongnam-si             |                                 |  |
| E-mail                  |        | csa44@origin.or.kr     |                  | Address                          | Gyeonggi-do                                                  |                                 |  |
| Nationality             |        | [KR] REPUBLIC OF KOREA |                  | Customs Authorization            |                                                              |                                 |  |
| Producer                |        |                        |                  |                                  |                                                              |                                 |  |
| Code                    |        | custom10               |                  | 1 Company Name                   | KIOI                                                         |                                 |  |
| Business License Number |        | 211-82-16919           |                  | Representative Name              | SEO JUNGIL                                                   |                                 |  |
| Tel                     |        | 1544-0645              |                  | Fax                              | 1544-0646                                                    |                                 |  |
| · E-mail                |        | csa44@origin.or.kr     |                  | Address                          | 8, Yatap-ro 205beon-gil, Bundang-gu, Seongnam<br>Gyeonggi-do |                                 |  |
| Nationality             |        | [KR] REPUBLIC OF KOREA |                  |                                  |                                                              |                                 |  |
| B Importer              |        |                        |                  |                                  |                                                              |                                 |  |
| - importer              |        | 50 005 00 110          |                  | - Company Manua                  | Amories Electron                                             |                                 |  |
| Quartant Account Co     | de     | 1 202 1325 2475        |                  | · Reprosentativo Name            | Anderson                                                     |                                 |  |
| Tel                     | nuc.   | +1.502.1125-8476       |                  | · Fax                            | +1-202-84761125                                              |                                 |  |
| E-mail                  |        | anderson@america.com   |                  | Address                          | 117, Pennsylvania Avenue NW, Washington, USA                 |                                 |  |
| Nationality             |        | [US] United States     |                  | Thankers                         |                                                              | Brithman                        |  |
| 1000000000000           |        |                        |                  |                                  |                                                              |                                 |  |
|                         | ubject | o Proof of Origin      |                  |                                  |                                                              |                                 |  |
| List of Product(s) 5    |        |                        |                  | Physics and a second             | HS Code                                                      | Preference Criterion Country of |  |
| List of Product(s) S    |        |                        |                  | - March 1997 - Printer           | HS Code                                                      | Proforence Criterion Country    |  |

## □ 증명서 조회 : 비로그인

| 기능                                                                                                    | 구분                                                                | 내용                                                                          |                                                                 |                                      |                                                    |  |  |  |  |
|----------------------------------------------------------------------------------------------------|-------------------------------------------------------------------|-----------------------------------------------------------------------------|-----------------------------------------------------------------|--------------------------------------|----------------------------------------------------|--|--|--|--|
|                                                                                                    | 구현메뉴                                                              | FTA-PASS 초기화면 → Search for C/Os issued                                      |                                                                 |                                      |                                                    |  |  |  |  |
|                                                                                                    |                                                                   | 1. Search for C/Os issued 메뉴 이동                                             |                                                                 |                                      |                                                    |  |  |  |  |
| HS 연계                                                                                                    | 활용순서                                                              | 2. ID(Issuing Number) / PW(Reference Code) 입력                               |                                                                 |                                      |                                                    |  |  |  |  |
|                                                                                                    |                                                                   | C/O 빌                                                                       | -<br>'급여부 조회                                                    |                                      |                                                    |  |  |  |  |
|                                                                                                    |                                                                   | 3 C/O 반근                                                                    | 근 세부내연                                                          | 표기                                   |                                                    |  |  |  |  |
|                                                                                                    |                                                                   |                                                                             | <u>ㅋ ^^                                  </u>                   | 1                                    |                                                    |  |  |  |  |
| ·····································                                                                                                    |                                                                   |                                                                             |                                                                 |                                      |                                                    |  |  |  |  |
| <b>FTA®P</b>                                                                                                    | <b>ASS</b> 간편형                                                    | 기본형                                                                         | 부가서비스                                                           | 도움말                                  |                                                    |  |  |  |  |
| 관세경망                                                                                                    | 의지원리시스템                                                           |                                                                             |                                                                 |                                      |                                                    |  |  |  |  |
| Search for C/Os                                                                                                    | issued                                                            |                                                                             |                                                                 |                                      | <mark>⊙</mark> 홈 → HS정보조회 → Search for C/Os issued |  |  |  |  |
|                                                                                                    |                                                                   |                                                                             |                                                                 |                                      |                                                    |  |  |  |  |
| Authenticity of a cer                                                                                                    | tificate of origin                                                |                                                                             |                                                                 |                                      |                                                    |  |  |  |  |
| PW (Reference Code)                                                                                                    |                                                                   |                                                                             |                                                                 |                                      |                                                    |  |  |  |  |
| Search                                                                                                    |                                                                   |                                                                             |                                                                 |                                      |                                                    |  |  |  |  |
| <ul> <li>% Only applicable to C/Os issued through FTA-PASS.</li> <li>- For C/Os issued by Korea Customs, Please visit customs.go.kr/kcs/co/co.do</li> <li>- For C/Os issued by Korea Chamber of Commerce and Industry, Please visit cert.korcham.net/search</li> </ul> |                                                                   |                                                                             |                                                                 |                                      |                                                    |  |  |  |  |
| 이용약관 개인정보                                                                                                    | <mark>처리방침</mark> 이메일 무단수집거부                                      | (이 사이트는 익스플로리                                                               | 러11 이상, 화면해상도 1280 * 10                                         | 24 이상 화면에 최적화 되어 있습니[                | 다.) FAMILY SITE ㆍ                                  |  |  |  |  |
| <i>FTAePASS</i>                                                                                                    | (13503) 경기 성남시 분당구<br>COPYRIGHTS (C) FTA-PAS<br>※ FTA-PASS에서 제공하는 | 야탑로205번길 8 문의상담 : 1544<br>S. ALL RIGHTS RESERVED. COI<br>각종 정보는 법률적 책임이 없으므 | H-0645 (09:00~18:00)  <br>NTACT WEBMASTER<br>로 참고사형으로 활용하시기 바랍니 | E-Mail : fta-pass@origin.or.kr<br>다. |                                                    |  |  |  |  |